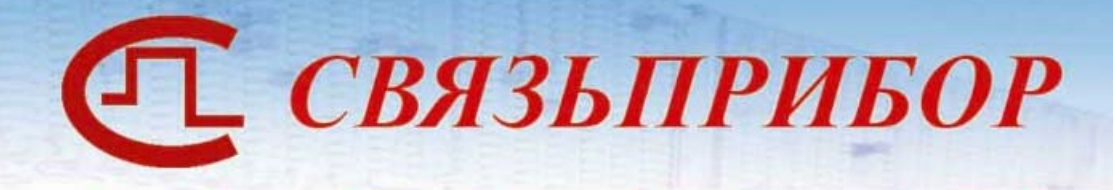

# Как нормировать выделенные линии ADSL? Поиск повреждений

Скаковский В.А., Горохов В.М

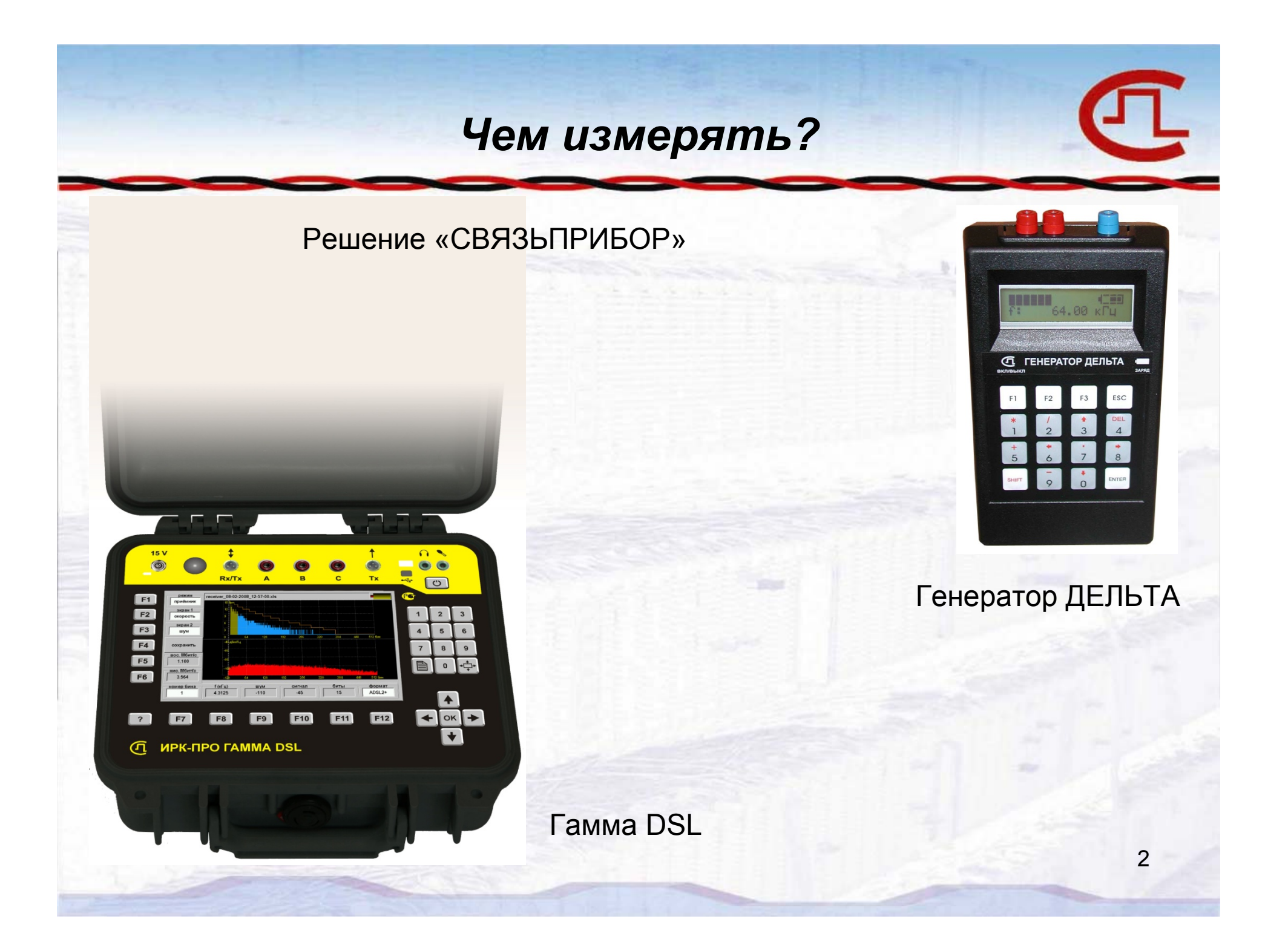

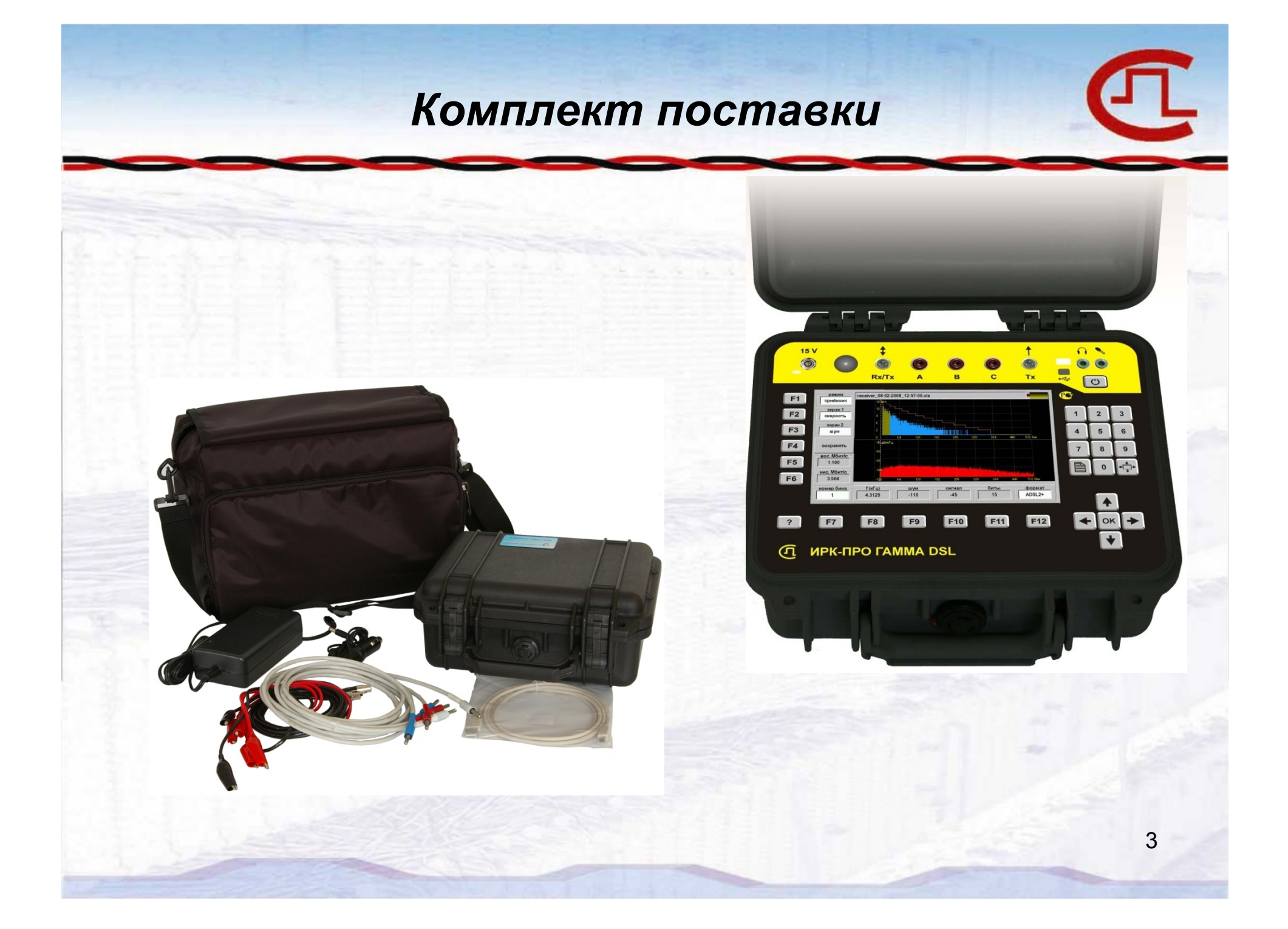

# Передняя панель прибора

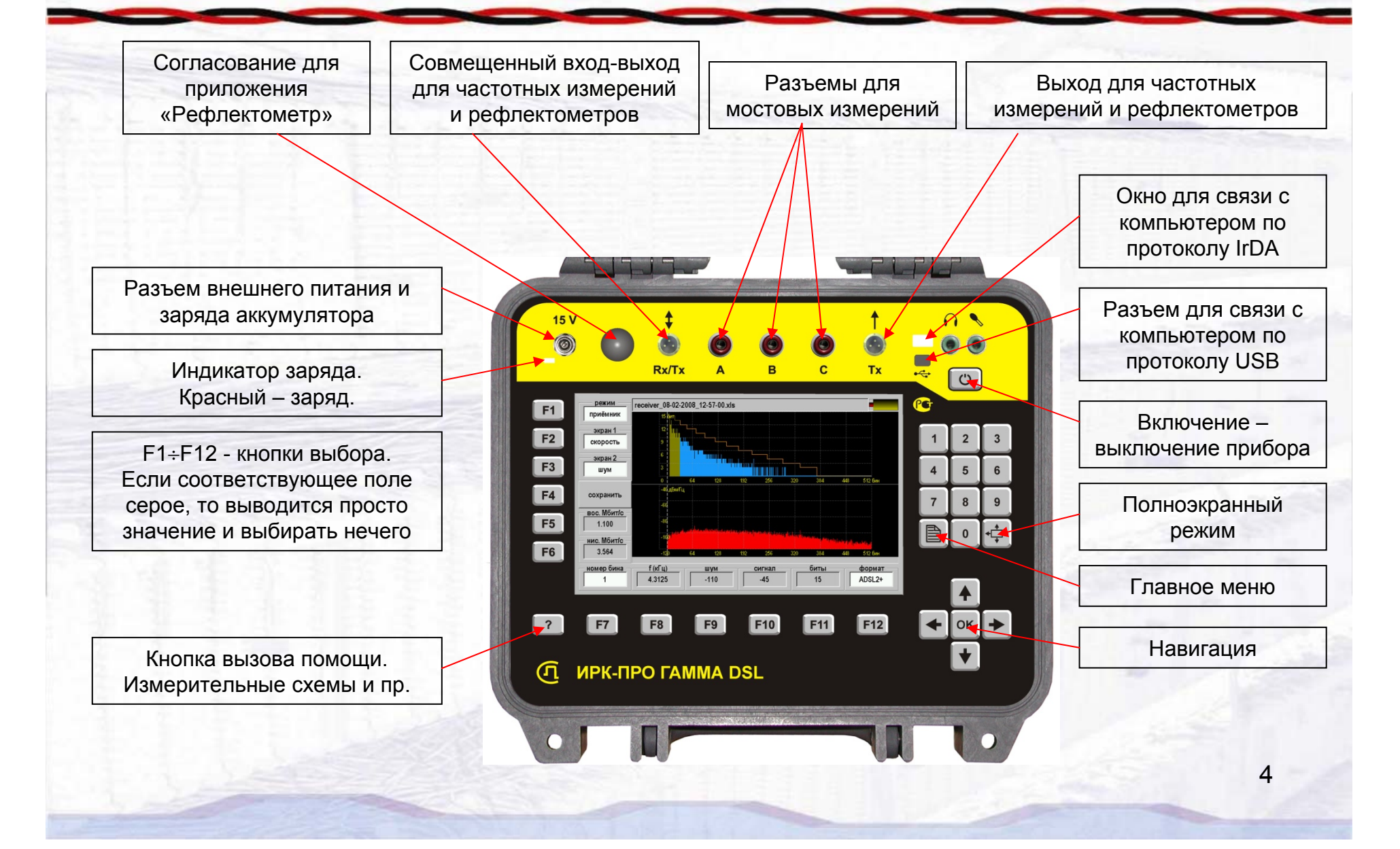

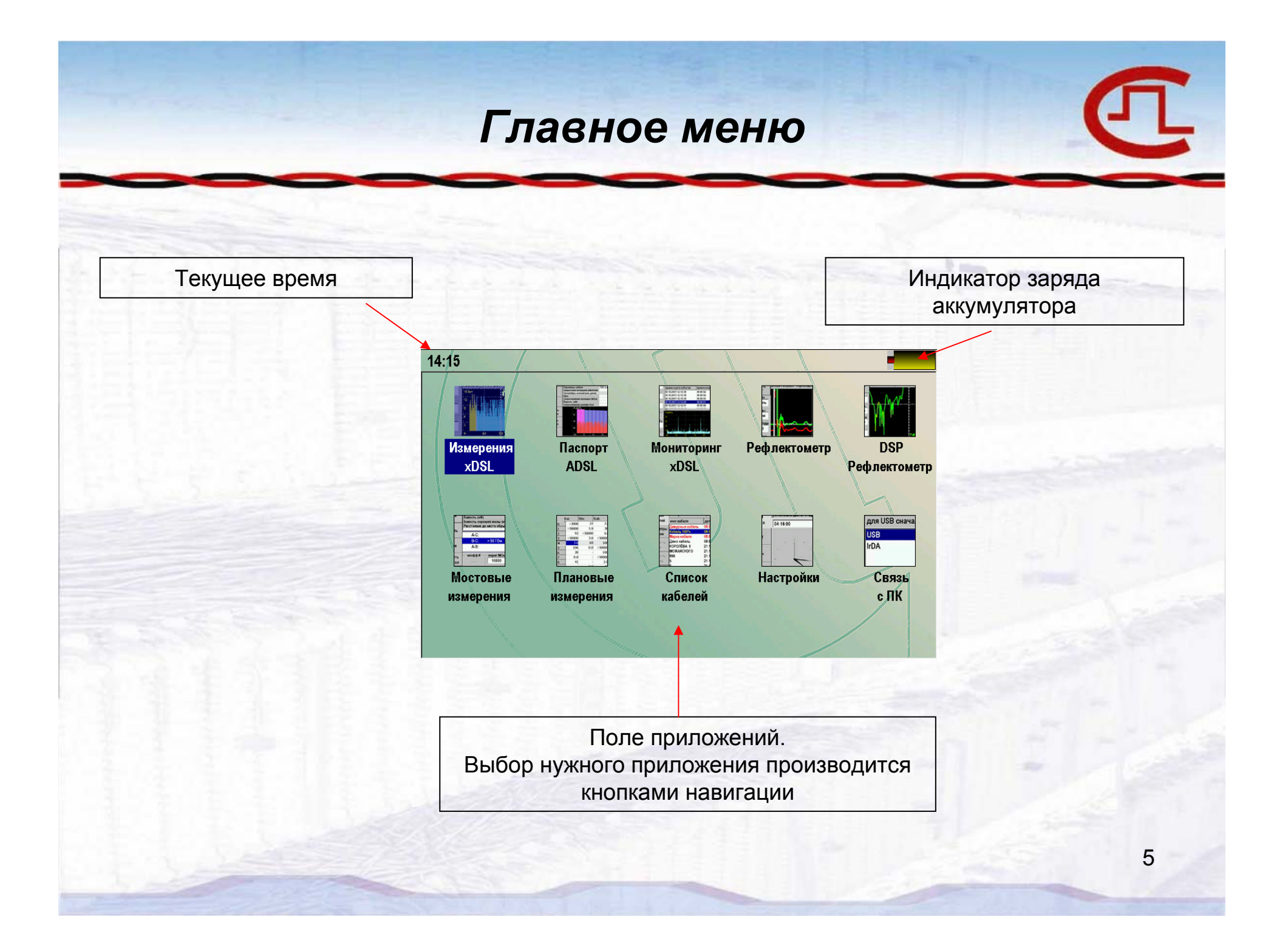

#### Измерения xDSL

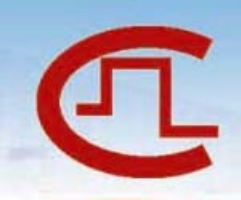

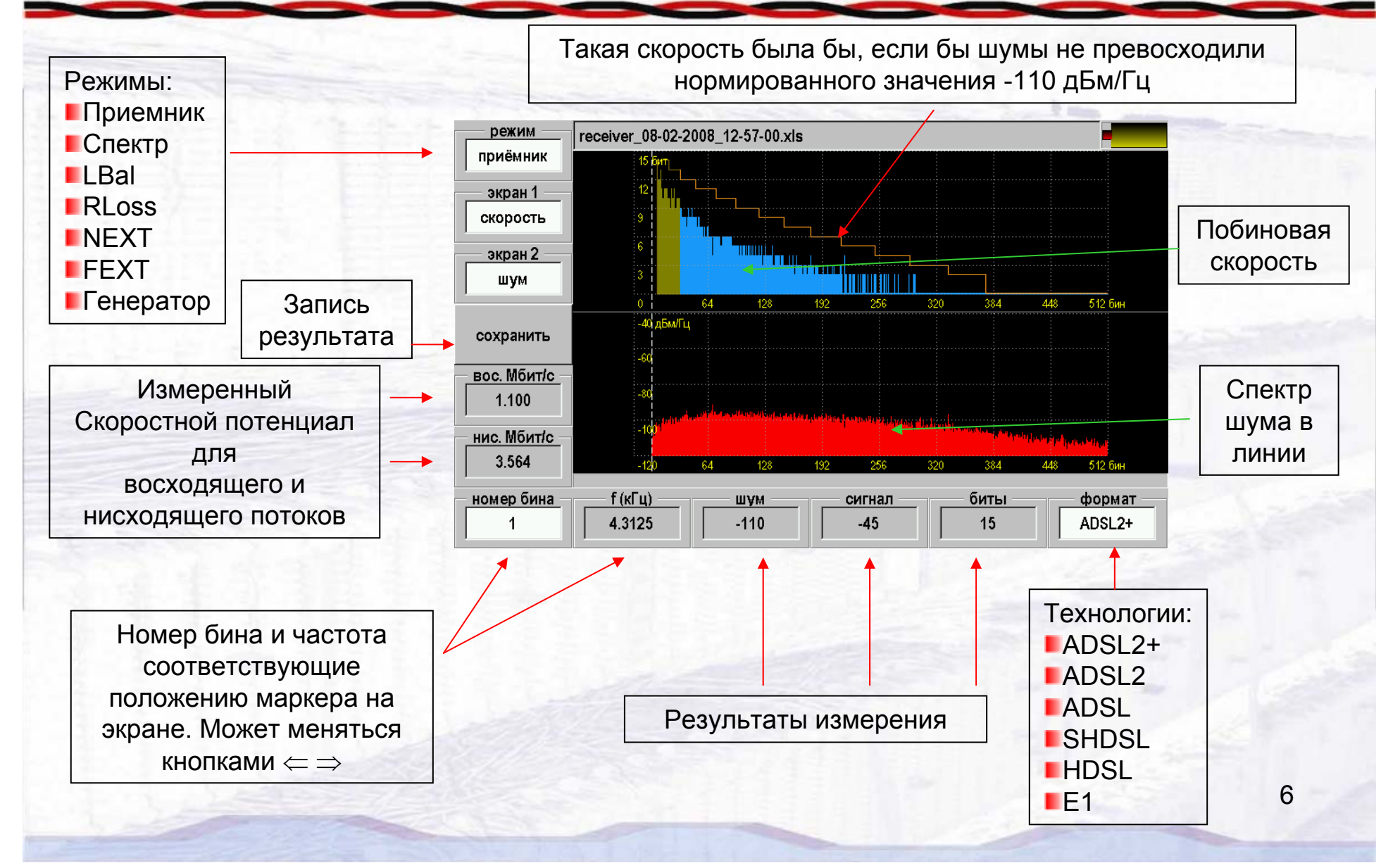

# Отчет: приемник xDSL

Отчёт: приёмник

| Дата создания : 29-0      | 1-2008 14-35-24       |       |          |
|---------------------------|-----------------------|-------|----------|
| Формат :                  |                       | ADSL  | Показан  |
| Восходящая скорость (Мб   | ит/с) :               | 0,624 | Показан  |
| Нисходящая скорость (Мб   | ит/с):                | 1,34  | ТОЛЬКО   |
| В режиме "антишум" скорс  | ость линии (Мбит/с) : | 1.82  | фрагмент |
| Потери на шум (Мбит/с):   |                       | 0,48  | таблицы  |
| Затухание соответствует д | ілине линии :         |       | Тавлицы  |
| ТПП 0,4 (м):              |                       | 3409  |          |
| ТПП 0,5 (м):              |                       | 4442  |          |
|                           |                       |       |          |

| Номер<br>бина | Частота<br>(кГц) | АЧХ<br>(дБ) | Сигнал<br>(дБм/Гц) | Шум<br>(дБм/Гц) | SNR<br>(дБ) | Скорость<br>по бинам<br>(бит) |
|---------------|------------------|-------------|--------------------|-----------------|-------------|-------------------------------|
| 43            | 185,4375         | -34         | -70,5              | -113,4          | 42,8        | 6                             |
| 44            | 189,75           | -34,4       | -70,9              | -113,7          | 42,8        | 6                             |
| 45            | 194,0625         | -34,8       | -71,3              | -116,1          | 44,7        | 6                             |
| 46            | 198,375          | -35,2       | -71,7              | -115,5          | 43,8        | 6                             |
| 47            | 202,6875         | -35,6       | -72,1              | -116,4          | 44,3        | 6                             |

7

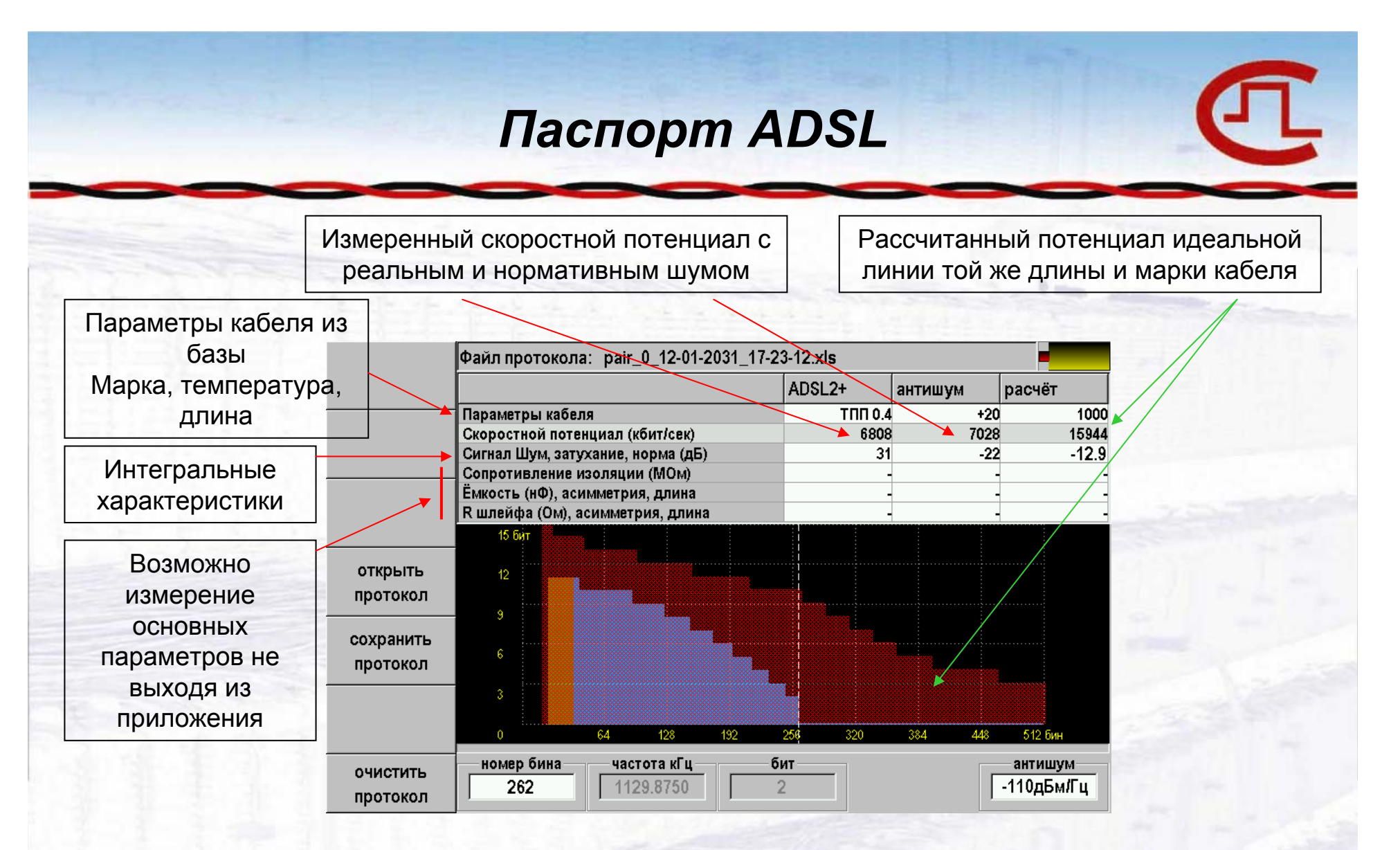

Можно отметить, что основные потери скорости вызваны аномально высоким затуханием в линии. Потери на шум незначительны.

## Мониторинг xDSL

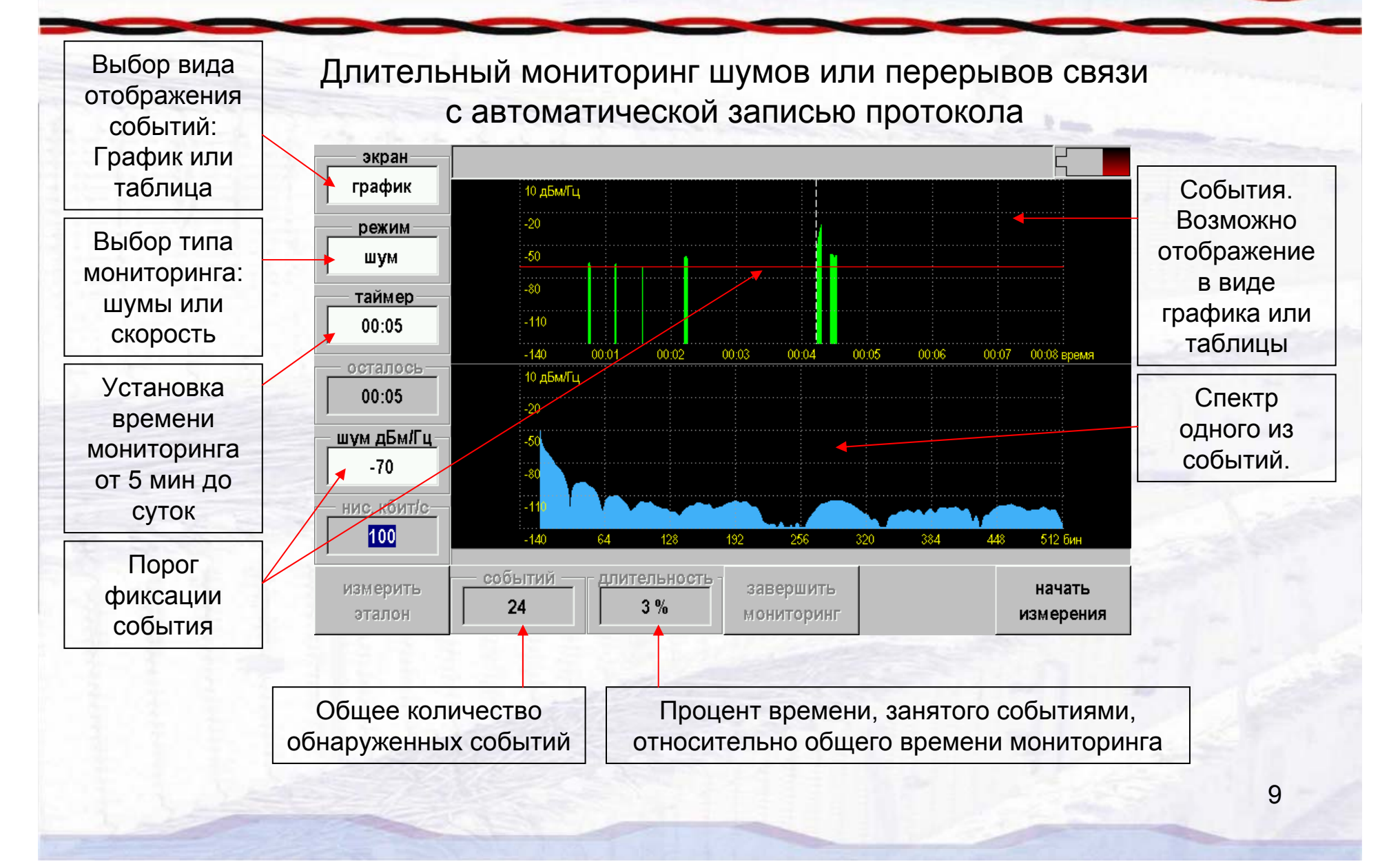

#### Рефлектометр

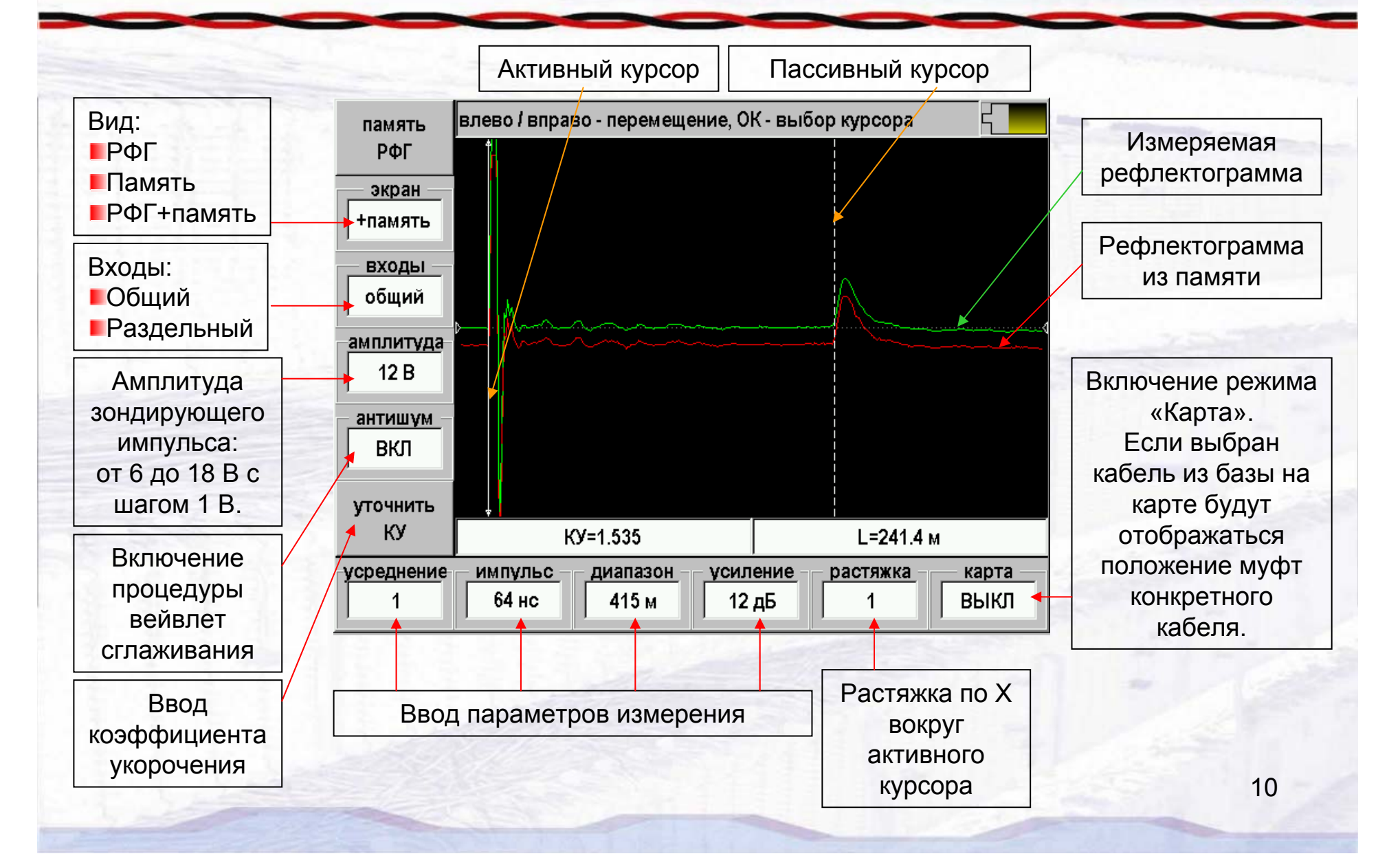

#### DSP рефлектометр

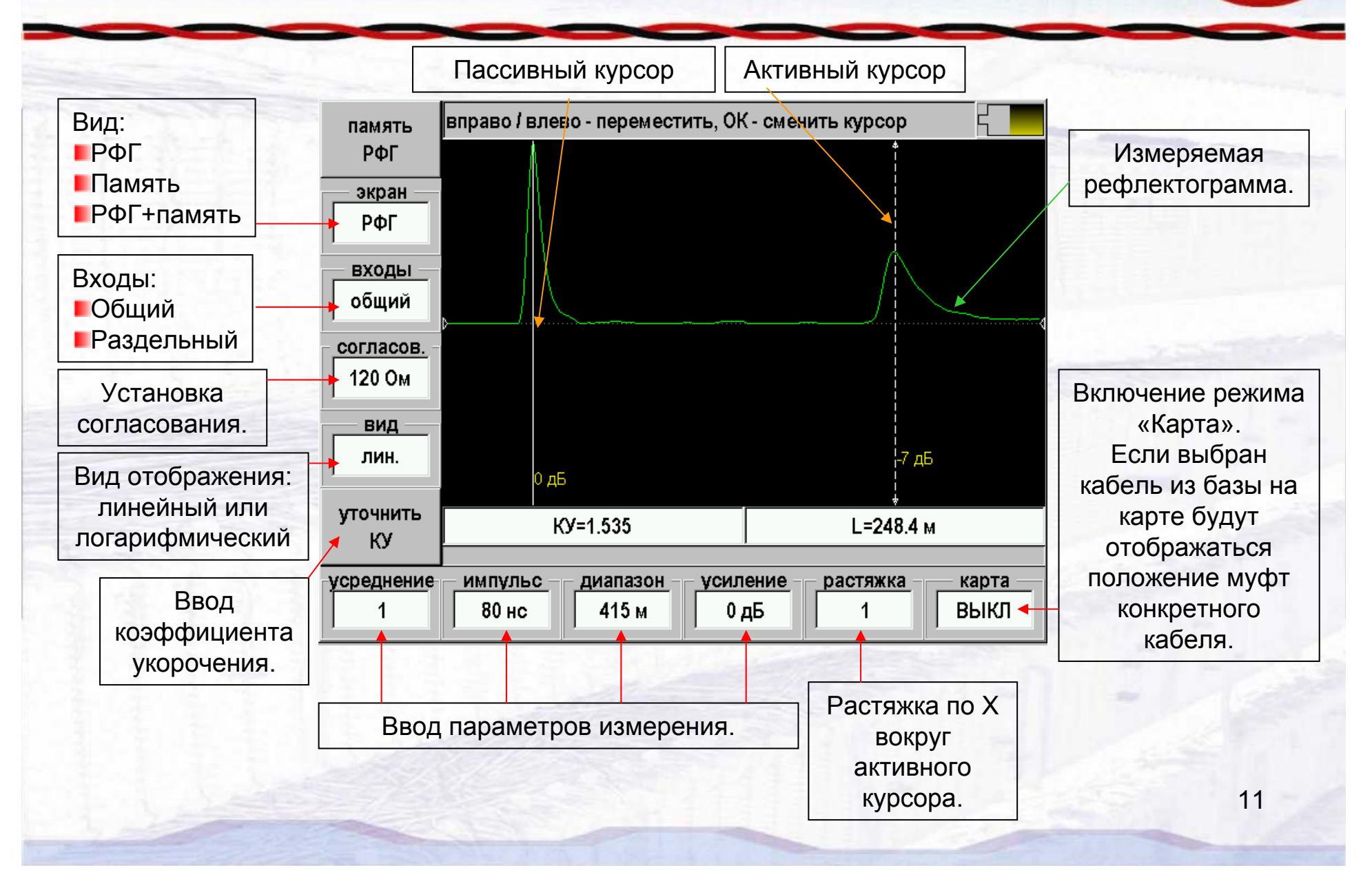

## Мостовые измерения

| Выбор типа<br>измерений      |                           | Выбран кабель: Кабе                                                                         |                                          |             |                |                 |                                          |  |
|------------------------------|---------------------------|---------------------------------------------------------------------------------------------|------------------------------------------|-------------|----------------|-----------------|------------------------------------------|--|
|                              | вольтметр                 |                                                                                             | AB                                       |             |                |                 |                                          |  |
|                              | изоляция                  | Сопротивление изоляц<br>Отношение R изоляции<br>Сопротивление шлейф<br>Поврежденный участок | ии (МОм)<br>жил (коэфф К)<br>а (Ом)<br>к | -           | -              | - 19.9          | Результаты<br>всех<br>измерений          |  |
| дной кнопкой.                | шлейф                     | Расстояние до места ут<br>Расстояние с учетом ко                                            | 94                                       | заносятся в |                |                 |                                          |  |
|                              | шлонф                     | Температура (°С)                                                                            | · · · · · · · · · · · · · · · · · · ·    | _           |                | +21             | протокол                                 |  |
|                              | утечка                    | цлина каоеля из шлеиф<br>Омическая асимметрия<br>Емкость (нФ)                               | испытаний.                               |             |                |                 |                                          |  |
| 1222                         |                           | Емкость хо <del>р</del> ошей жиль<br>Расстояние до места об                                 | і (НФ)<br><u>Бры</u> ва                  | -           | •              |                 | Результат                                |  |
|                              | емкость                   | Хb: 994 м                                                                                   | текущего                                 |             |                |                 |                                          |  |
|                              | обрыв                     | Xa:                                                                                         |                                          |             | M              | •               | _ измерения<br>после<br>фильтрации       |  |
|                              | очистить<br>протокол      | асимметрия                                                                                  | длина<br>1000                            | усред<br>3  | нение          | фильтр<br>ручн  | (усреднения)                             |  |
|                              |                           |                                                                                             |                                          |             |                |                 | Фильтр:                                  |  |
| Ввод или отобр<br>параметров | ражение дог<br>в зависимо | олнительных<br>сти от типа                                                                  | Результат текуш<br>измерения бе          | цего<br>3   | Колич<br>усред | ество<br>нений. | автомат или<br>ручной по<br>кнопке [OK]. |  |

12

#### Плановые измерения

|                           | новый                    | Demo Cable 22.1.2031 15:19 |         |        |                   |                  |              |               |             |           |  |  |
|---------------------------|--------------------------|----------------------------|---------|--------|-------------------|------------------|--------------|---------------|-------------|-----------|--|--|
|                           | протокол                 |                            | Rac     | Rbc    | Rab               | Cac              | Cbc          | Cab           | Rшл         | Ra 🔶      |  |  |
| 1937-12.13()              | AC                       |                            | 50      | 50     | 50                | 205              | 205          | 205           | 32.1        | >+10000   |  |  |
| Выбор типа                | R+C                      | 1                          | 108     | 108    | 108<br>>50000     | 1150             | 1151<br>586  | 1151<br>>2000 | 348.0       | 300.0     |  |  |
| измерения по              | BC                       | 3                          |         | -      |                   |                  | -            | - 2000        |             | -         |  |  |
| коммутациям АС,           | R+C                      | 4                          | - 109   | -      | ->50000           | <br>1440         | -<br>በበ      | >2000         |             | 1749      |  |  |
| DC, AD.                   | AB                       | 6                          | >50000  | >50000 | >50000            | >2000            | >2000        | >2000         | 2429        | -499.6    |  |  |
| Автомат – сам             | B R+C                    | - 7                        | >50000  |        | -                 | 34.8             | 34.8         | 34.9          | 0.1         | 0.1       |  |  |
| измеряет все              | режим                    | 8                          | -       | -      | -                 | - 500<br>- >2000 | 500<br>>2000 | 500<br>>2000  | 42.1<br>0.1 | -0.1      |  |  |
| параметры пары.           | автомат                  | 10                         | -       | -      |                   | >2000            | >2000        | >2000         | 15.1        | -2.9      |  |  |
| Ручной – надо             | заряд (сек)              | 11                         | -       | -      | -                 |                  | -            | -             |             | -         |  |  |
| нажимать [цикл].          | 2                        | 13                         | -       |        |                   |                  | -            | -             |             |           |  |  |
| Время                     | измерять —               |                            | создать |        |                   |                  |              | пар           | ba          | цикл      |  |  |
| необходимое для           | R,C                      |                            | отчет   |        |                   |                  |              | 0             |             | измерений |  |  |
| зарядки кабеля в          |                          |                            |         | LE S   |                   |                  |              |               |             |           |  |  |
| автоматическом<br>режиме. | Тип плановых:<br>R.С или |                            |         | Проти  | окол п.<br>ізмере | пановь<br>ний.   | IX           | Ном<br>измер  | Кноп        |           |  |  |
|                           | Rшл, Rасим               | метр                       | оии.    | 1000   | 1.51              | 0                |              | пар           | оы.         | измере    |  |  |

## Список кабелей

| список                                      |                                                              | выберите кабель и                                                                                     | ли добавьте новы                                                                                                    | Кабель «по умолчанию                                                                                       |                                                                                                    |  |  |
|---------------------------------------------|--------------------------------------------------------------|----------------------------------------------------------------------------------------------------|----------------------------------------------------------------------------------------------------|----------------------------------------------------------------------------------------------------|----------------------------------------------------------------------------------------------------|--|--|
|                                             | кабелей                                                      | имя кабеля                                                                                            | дата                                                                                                    | время                                                                                                    | ля рефлектометра                                                                                                    |  |  |
| Ввод<br>параметров<br>выбранного<br>кабеля. | параметры<br>кабеля<br>изменить<br>имя<br>добавить<br>кабель | Дежурный кабель<br>Кабель 100%<br>Марка кабеля<br>Демо кабель<br>КОРОЛЁВА 9<br>МОЖАЙСКОГО<br>896<br>5 | 08.02.2007<br>08.02.2007<br>08.02.2007<br>08.02.2007<br>21.12.1909<br>21.12.1909<br>21.12.1909<br>21.12.1909<br>21.12.1909<br>21.12.1909 | 15:39:21 ◄<br>15:39:21<br>15:39:21<br>15:39:21<br>10:12:49<br>10:13:00<br>10:13:06<br>10:13:12<br>10:13:17 | Стандартные кабели с<br>ограниченной<br>возможностью<br>изменения параметров.<br>Позволяют упростить<br>некоторые вилы |  |  |
|                                             | удалить<br>кабель                                            | 9<br>10<br>11<br>12<br>13                                                                             | 21.12.1909<br>21.12.1909<br>21.12.1909<br>21.12.1909<br>21.12.1909<br>21.12.1909                                                         | 10:13:30<br>10:13:38<br>10:13:43<br>10:13:47<br>10:13:51                                                   | мостовых измерений.<br>Кабели пользователя.<br>Возможен ввод всех                                                      |  |  |
| Список ка                                   | к кабеле                                                     | т (°С) числ<br>21 10<br>Й ПОЗВОЛЯСТ                                                                   | о пар заряд (сек<br>)0 3<br>Г УПОРЯДОЧ                                                                                                   | ить процесс                                                                                                | параметров для<br>однородных кабелей и<br>кабелей, состоящих из<br>участков.                                           |  |  |

Список кабелей позволяет упорядочить процесс измерений. При выборе пользовательского кабеля все измерения будут привязываться именно к нему! Для проведения плановых измерений выбор кабеля обязателен.

Параметры можно

вводить в приборе или с компьютера.

## Настройки

| Внутренние часы                               | дата    | установка даты и времени |    |    |    |    |    |    |            |  |          | 5                  |  |
|-----------------------------------------------|---------|--------------------------|----|----|----|----|----|----|------------|--|----------|--------------------|--|
| реального времени.                            | время   | 13/03/ <mark>2007</mark> |    |    |    |    |    |    | ● 04:16:00 |  |          | <b></b>            |  |
| Выбор языка.                                  | язык    | Пн                       | Вт | Ср | Чт | Пт | Сб | Bc |            |  |          |                    |  |
| на 02.2008г возможен<br>выбор:<br>русский или | экран   |                          |    |    | 1  | 2  | 3  | 4  | × ×        |  | ,<br>  , |                    |  |
| английский.                                   | питание | 5                        | 6  | 7  | 8  | 9  | 10 | 11 |            |  |          |                    |  |
| Управление яркостью<br>экрана.                |         | 12                       | 13 | 14 | 15 | 16 | 17 | 18 | -          |  |          | ••••• <sup>-</sup> |  |
| Управление авто-<br>отключением прибора.      |         | 19                       | 20 | 21 | 22 | 23 | 24 | 25 | /          |  | ,        |                    |  |
|                                               |         | 26                       | 27 | 28 | 29 | 30 | 31 |    |            |  |          |                    |  |

Приложение позволяет настроить ряд параметров, влияющих на общие свойства прибора.

#### Связь с ПК

Связь с компьютером возможна по нескольким протоколам обмена.

В большинстве случаев предпочтителен вариант «USB диск».

В этом случае обмен информацией между прибором и компьютером осуществляется стандартными программными средствами.

Прибор будет отображаться в системе как диск с названием «Гамма».

Большинство отчетов прибор формирует в стандарте Microsoft Exel. USB диск: нажмите ОК, затем подсоедините кабель

USB диск

USB последовательный порт IrDA

выберите интерфейс и нажмите ОК

В комплект поставки входят программы для просмотра рефлектограмм, ведения базы данных по кабельному хозяйству и пр.